## Lathund Proceedo i mobilen

- 1. Skriv in portal.haninge.se i din webläsare
- 2. Välj verifiering, tex SMS
- Skriv in ditt användarnamn och lösenord Anv.namn: xxxxxxxx Lösenord: xxxxxxxxxx
- 4. Nu får du ett engångslösenord till din telefon

| portal.haninge.se/wa/auth?authmech=SMS                                                     |                      |                 |                              |  |
|--------------------------------------------------------------------------------------------|----------------------|-----------------|------------------------------|--|
|                                                                                            | Han                  | Han<br>kom      | ninge<br>nmun<br>nuns portal |  |
|                                                                                            | SMS                  |                 |                              |  |
|                                                                                            | anroaa13<br>Lösenord |                 |                              |  |
|                                                                                            | Glömt löse           | enord ?         | Logga in >                   |  |
| Haninge                                                                                    |                      | nun<br>ins port | tal                          |  |
|                                                                                            | SMS                  |                 |                              |  |
| Ett engångslösenord har skickats till din telefon, ange den<br>koden för att komma vidare. |                      |                 |                              |  |
| Engångslösenor                                                                             | d                    |                 |                              |  |
|                                                                                            |                      |                 |                              |  |
| Glömt lösenoro                                                                             | 1?                   | Skie            | cka >                        |  |
|                                                                                            |                      |                 |                              |  |

Nu är du inne i portalen och där kan du söka fram Proceedo i listan.

Du kommer åt Proceedo precis som på datorn. Här kan du godkänna en beställning, eller attestera en faktura mm

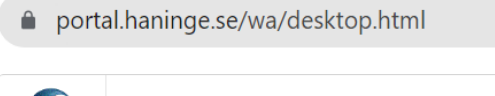

Visma Proceedo